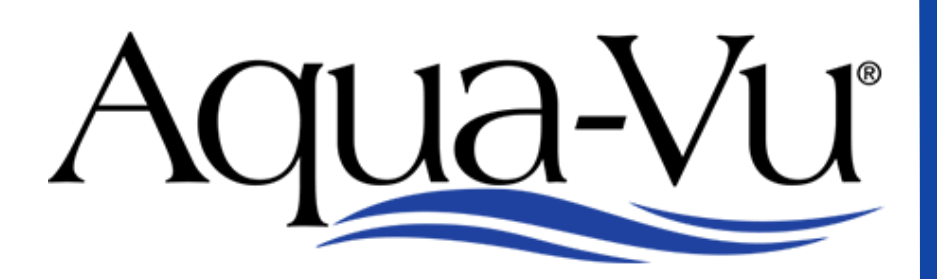

## THE ORIGINAL UNDERWATER VIEWING SYSTEM

# Micro Revolution 5.0 PRO User Manual

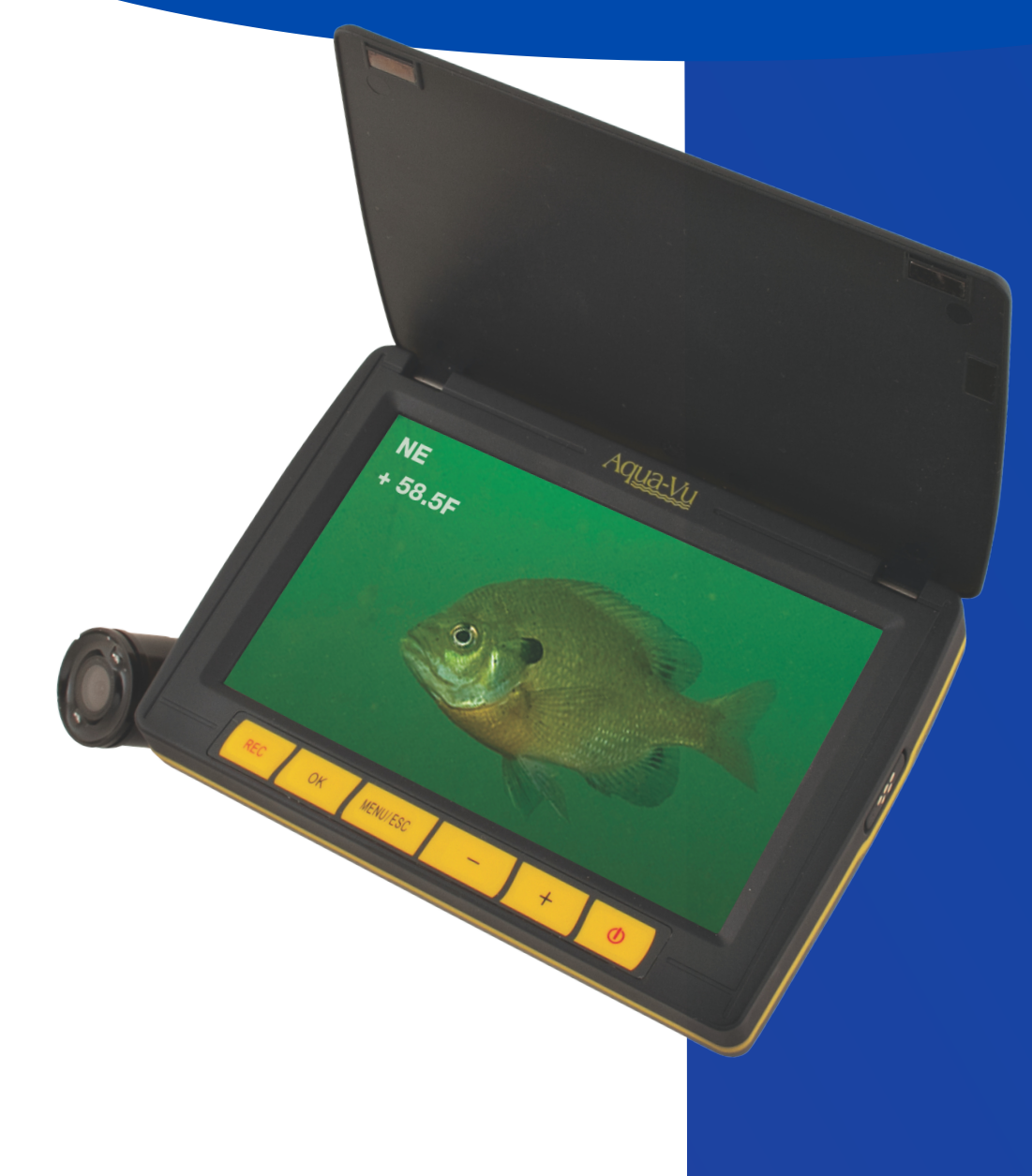

# **User Manual**

WWW.AQUAVU.COM

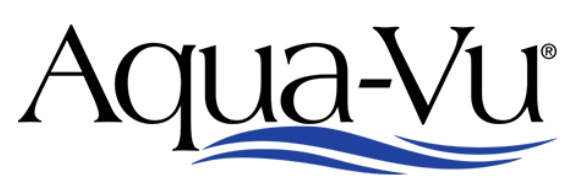

THE ORIGINAL UNDERWATER VIEWING SYSTEM

# Micro Revolution 5.0 PRO

From the innovators in underwater viewing technology, the micro Revolution 5.0 Pro puts the most powerful live fish-finding tool right in the palm of your hand. Equipped with an industry exclusive, patented Integrated Camera Reel System, you'll spend more time discovering hotspots without the hassles of tangled camera cable. Pro model adds a built-in DVR for recording video, plus on-screen digital displays of Camera Direction and Temperature.

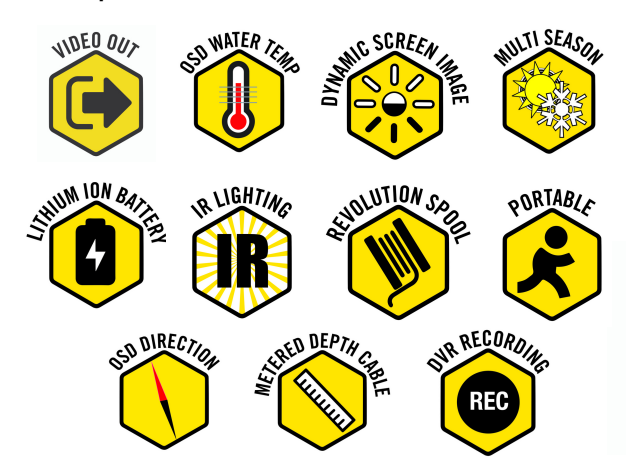

#### NCLUDED ESSENTIALS / SPECIFICATIONS:

- 5-inch High-Resolution LCD
- IP67 Waterproof LCD
- Built in DVR recording
- 60-feet of cable with Depth Indication
- RCA Video Output
- Rechargeable Lithium-Ion Battery with On Screen Indicator
- Fits into Coat Pocket or Tackle Box/Bag
- · Compatible on ice, in freshwater and saltwater

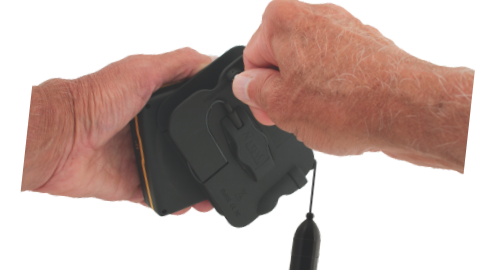

Aqua-Vu

Adjustable Camera Clips and Trolling Fin for Viewing on Ice & Open Water

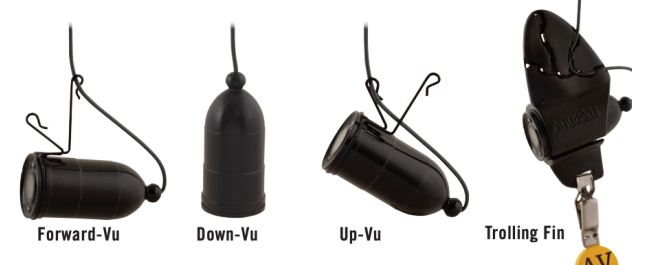

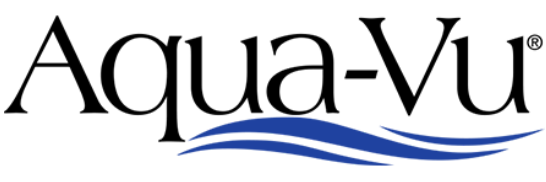

THE ORIGINAL UNDERWATER VIEWING SYSTEM

# Micro Revolution 5.0 PRO User Manual

## **Menu/Settings**

To display the settings screen, press the menu/esc button. Use the +/- arrow keys to toggle between settings. To adjust a setting, toggle until the desired setting is highlighted in blue. Then press the ok button to select. Use the +/- arrow keys to adjust the setting values. Press Menu/Esc when finished to exit and return to the settings menu. Press Menu/Esc again to return to viewing mode.

I**R Lighting** - To turn on/off the IR lighting system, select the IR lights menu and press ok. Use the +/- arrow keys to toggle until the desired setting is highlighted in blue. Press the ok button.

**Display Brightness** - Adjust this setting by using the +/- arrow keys. By decreasing the value you will be decreasing the lcd backlight, which will increase your battery run time. Increasing the value, will increase the lcd backlight for improved daylight visibility.

**On Screen Display** – The on screen display projects camera direction and temperature on the viewing screen. To turn on/off, select the on screen display menu and press ok. Use the +/- arrow keys to toggle until the desired setting is highlighted in blue. Press the ok button.

**Units** – The units setting determines the scale used for displaying temperature either in Celsius or Fahrenheit. Select the units menu and press ok. Use the +/- arrow keys to toggle until the desired setting is highlighted in blue. Press the ok button.

**Time Setup**– Select the time setup menu to adjust the date/time. Use the +/- arrow keys to adjust and ok to advance to the next section. The clock setting is in military time. Pressing ok after the minutes section will return to the main menu.

**Time Display** – The time display setting allows the user to display or hide the time on the viewing screen. Select the time display menu and press ok. Use the +/- arrow keys to toggle until the desired setting is highlighted in blue. Press the ok button.

**Video File Duration** – This setting controls the maximum length of each recording: 5, 10, 15, or 30 minutes. Use the +/- arrow keys to toggle until the desired setting is highlighted in blue. Press the ok button.

Memory Info – Measurement of remaining memory in Gigabytes for recording.

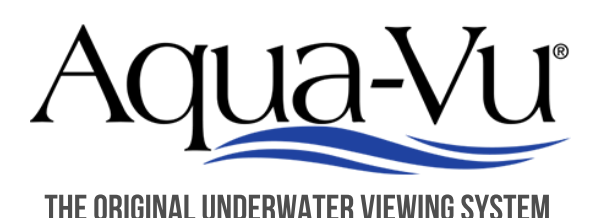

# Micro Revolution 5.0 PRO User Manual

## **Menu/Settings Continued**

**Format** – (DELETES ALL RECORDINGS) To format the memory and delete all recordings, select format and use the ok button to enter the formatting menu. Use the +/- arrow keys to highlight the circle in blue and press ok. At the warning screen, use the +/- arrow keys to highlight the circle in blue and press ok. After receiving the format successful notification, press the ok button to return to viewing mode.

**Version Info** – Displays the current software version.

### **Other Features**

**Recording** – Press the REC button to begin recording. Press the REC button again to stop recording. The maximum length of each recording will be determined by the video file duration setting.

**Viewing** – Press the OK button to view saved recordings. Use the +/- button to select the desired recording. Press OK to select and play the recording. Pressing OK during the video playback will pause the recording. Pressing +/- during the playback will adjust the playback speed. Press Menu/Esc to return to the recordings screen.

**Recording Management via Computer** – Use the supplied magnetic cable to connect to a computer via USB. Power on the camera and use the computer to manage your saved recordings.

**Battery Indicator** - To view the current battery level, press the power button and quickly release. The remaining battery level will be displayed in the upper right-hand corner.

**Auto-Off** - The system will automatically power off when the lid is closed.

**Video Out** – Use the supplied magnetic yellow component cable to connect to any RCA compatible television or lcd screen.

**Camera Monitor Mounting Adaptor** – Included within the accessory bag is a threaded metal adaptor. This can be used with the included wrist strap or may also be used for attaching the Pro-Snake Camera Mount (sold separately).

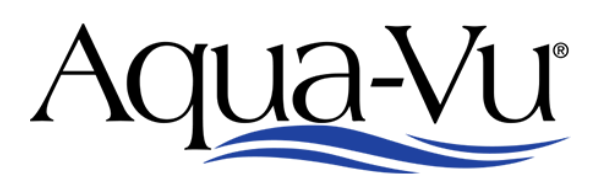

## Micro Revolution 5.0 PRO User Manual

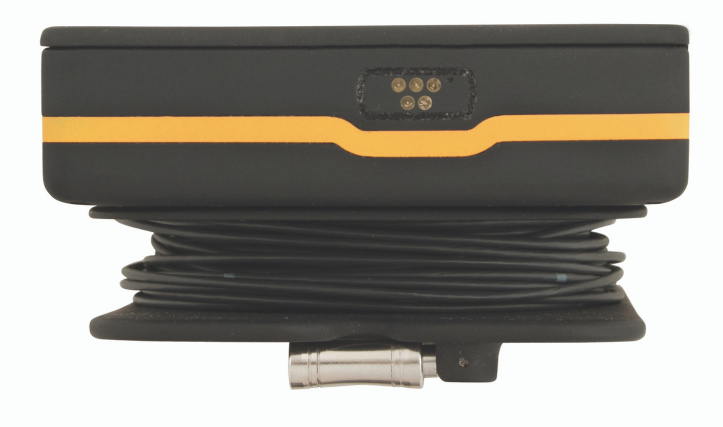

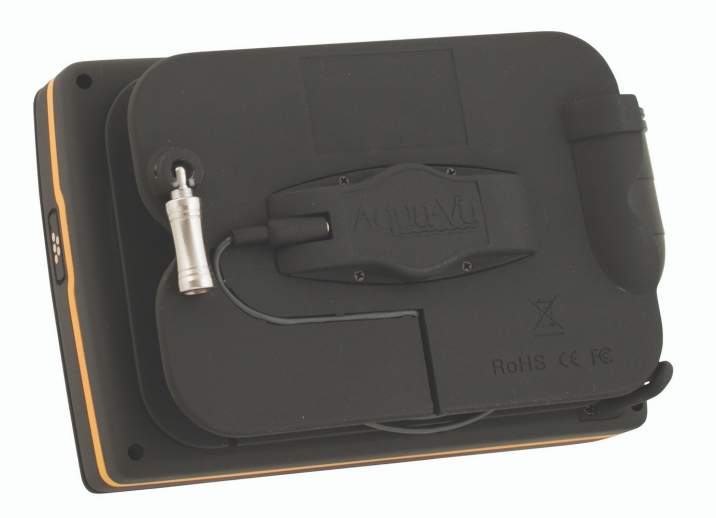

### **CONTACT SUPPORT**

Our Website: www.help.aquavu.com

**Support:** Click on support—contact us. Enter your name and information and we will get back to you within 2 business days.

**Phone:** Give us a call at 866-755-6303. Normal business hours are 8am to 4pm M-F Central **Physical Address:** 

• Stop by during normal business hours 8am to 4pm M-F Central

• Our address is: 34076 County Rd 3 Crosslake, MN 56442

Thank you for your purchase!

Sincerely,

Team Aqua-VU

For helpful tips and FAQ's, visit our Online Help Center WWW.help.aquavu.com or scan the QR code with the camera on your phone